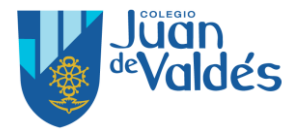

## PASOS A SEGUIR PARA INSCRIBIRSE A LAS EXTRAESCOLARES

## **EN LA PLATAFORMA CLICKEDU**

## 1- Acceder a la plataforma y picar en extraescolares

| 合 Inicio       |                    | 1 Actividades         | 191 Servicios          |
|----------------|--------------------|-----------------------|------------------------|
| 🗍 Mis materias | SZ2 Comunication   | Li Actividades        | Servicios              |
| 🖲 Mi ficha     | Mensajería (4)     | Entrega de trabajos 🚥 | Extraescolares ()      |
| 🗉 Contenidos   | Avisos del tutor   | Día a día 📵 🚯         | Comedor 1              |
| 🖮 Calendario   |                    | Rúbricas              | Recibos 🕕              |
| 🖻 Carpetas     |                    |                       | <u>Modificar datos</u> |
| සු Gestiones   | -                  | -                     |                        |
|                | i≣ Otros           |                       |                        |
|                | Contros de interés |                       |                        |

- 2- En esta pantalla, podremos ver todas las extraescolares que están disponibles para nuestros hijos, según categoría, curso y/o edad. Junto a cada actividad, encontramos opciones. Estas opciones nos permiten:
  - acceso a la información de la actividad
  - 🛟 preinscripción

| Juan<br>«Valdés | <volver<br>罕Extraescolares</volver<br>                                                   |
|-----------------|------------------------------------------------------------------------------------------|
| ය Inicio        | <ul> <li>Actividades extraescolares disponibles</li> </ul>                               |
| 🛛 Mis materias  | Curso escolar 2020-2021                                                                  |
| 🖹 Mi ficha      | AJEDREZ - AJEDREZ PRIMARIA INICIACIÓN I                                                  |
| ■ Contenidos    | AJEDREZ - AJEDREZ PRIMARIA INICIACIÓN II 🛛 👁 🗘 🏹                                         |
| E contenidos    | AJEDREZ - AJEDREZ PRIMARIA MEDIO I 🛛 👁 🔂 🏹                                               |
| 🛱 Calendario    | AJEDREZ - AJEDREZ PRIMARIA MEDIO II 🛛 👁 🗘 🏹                                              |
| 🗁 Carpetas      | ATLETISMO - ATLETISMO MEDIO DÍA 3º A 6º PRIMARIA 👁 <table-cell-rows> 🏹</table-cell-rows> |
| 🍄 Gestiones     | ATLETISMO - ATLETISMO TARDES 3º A 6º PRIMARIA 🛛 👁 🔂 🏹                                    |

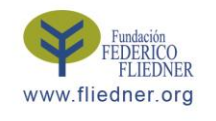

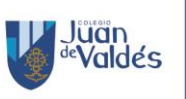

Colegio Juan de Valdés

28022 Madrid Tel: 91 306 97 50 juandevaldes@fliedner.org www.juandevaldes.es

## Escuela Infantil

Avda. Canillejas a Vicálvaro, 135 C/ Longares 50-52. 28022 Madrid Tel: 91 306 37 57 atencion.juandevaldes@fliedner.org www.juandevaldes.es

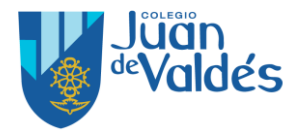

3- En 

encontremos la siguiente información:
Normas de contratación de servicios y actividades.
Horarios, fechas e importe de la actividad.
Pestaña de acceso al Alta de inscripción.

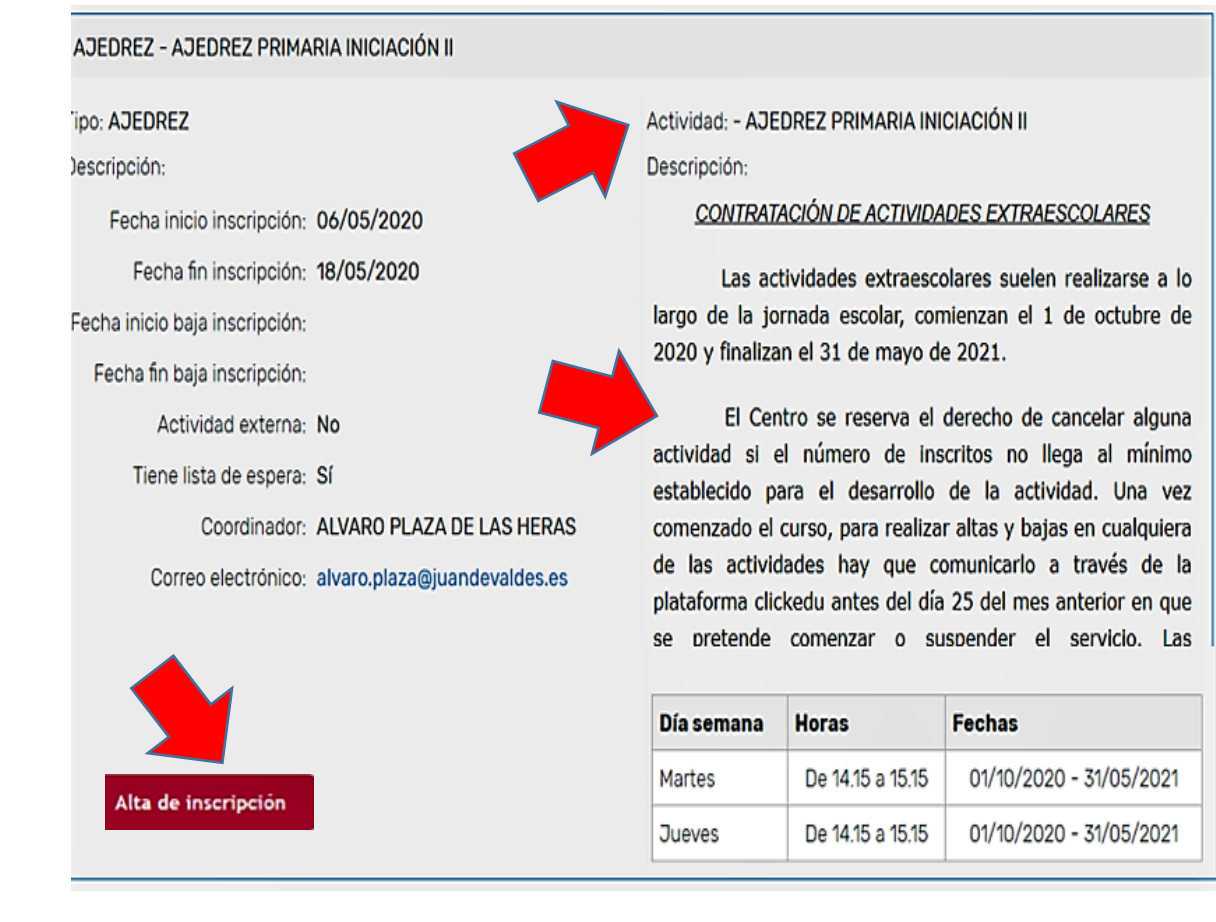

4- Al seleccionar <u>Alta de inscripción</u> accederemos a la formalización de la preinscripción donde deberemos seleccionar el <u>modo de pago (Siempre la Orden 1)</u> y posteriormente <u>guardar</u>.

| • Alta de inscripción: AJEDREZ PRIMARIA IN            | ICIACIÓN II                                                                                                    |                                                                                                    |
|-------------------------------------------------------|----------------------------------------------------------------------------------------------------|----------------------------------------------------------------------------------------------------|
| Alumno:<br>clase:                                     |                                                                                                    |                                                                                                    |
| Tarifa: AJEDREZ PRIMARIA - N 🔻 (requerido)            |                                                                                                    |                                                                                                    |
| Modos de pago (Escoja uno o dos modos de pag          | io.)                                                                                                    |                                                                                                    |
| Orden: 1 Tipo: Banco                                  |                                                                                                    |                                                                                                    |
| IBAN: **********                                      |                                                                                                    |                                                                                                    |
| BIC:                                                  |                                                                                                    |                                                                                                    |
| Guardar                                               |                                                                                                    |                                                                                                    |
|                                                       | Colegio Juan de Valdés                                                                                                    | Escuela Infantil                                                                                                  |
| Fundación<br>FEDERICO<br>FLIEDNER<br>www.fliedner.org | Avda. Canillejas a Vicálvaro, 135<br>28022 Madrid<br>Tel: 91 306 97 50<br>juandevaldes@fliedner.org<br>www.juandevaldes.es | C/ Longares 50-52. 28022 Madrid<br>Tel: 91 306 37 57<br>atencion.juandevaldes@fliedner.org<br>www.juandevaldes.es |

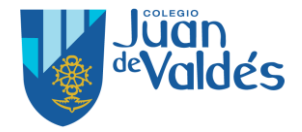

5- En el caso de que no haya plazas disponibles, accederemos marcando 💿

| <ul> <li>Actividades extraescolares disponibles</li> </ul> |                                      |
|------------------------------------------------------------|--------------------------------------|
| Curso escolar 2020-2021                                    |                                      |
| AJEDREZ - AJEDREZ PRIMARIA INICIACIÓN I                    | 💿 ver 🔀 pdf información extraescolar |
| AJEDREZ - AJEDREZ PRIMARIA INICIACIÓN II                   | • • 7                                |
| AJEDREZ - AJEDREZ PRIMARIA MEDIO I                         | • 🗘 7                                |
| AJEDREZ - AJEDREZ PRIMARIA MEDIO II                        | • 🗘 7                                |
| ATLETISMO - ATLETISMO MEDIO DÍA 3º A 6º PRIMARIA           | • 0 7                                |
| ATLETISMO - ATLETISMO TARDES 3º A 6º PRIMARIA              | • 🗘 7                                |
| KARATE - KARATE 4º PRIMARIA A 4º ESO                       | • 🗘 7                                |
| KARATE - KARATE 5 AÑOS, 1º- 2º Y 3º PRIMARIA               | • 🗘 7                                |

6- Y nos dejará inscribirnos en *lista de espera* seleccionando el botón de *Alta de inscripción*. Esto nos llevará al paso 6 de esta presentación.

| AJEDREZ - AJEDREZ PRIMARIA INICIACION I                |                                                                                                    |  |
|--------------------------------------------------------|----------------------------------------------------------------------------------------------------|--|
| Máximo número de alumnos inscritos en esta actividad e | xtraescorar. Inscripción en lista de espera.                                                                    |  |
| Tipo: AJEDREZ                                          | Actividad: - AJEDREZ PRIMARIA INICIACIÓN I                                                                      |  |
| Descripción:                                           | Descripción:                                                                                                    |  |
| Fecha inicio inscripción: 06/05/2020                   | CONTRATACIÓN DE ACTIVIDADES EXTRAESCOLARES                                                                      |  |
| Fecha fin inscripción: 18/05/2020                      | Las actividades extraescolares suelen realizarse a l                                                            |  |
| Fecha inicio baja inscripción:                         | largo de la jornada escolar, comienzan el 1 de octubre d<br>2020 y finalizan el 31 de mayo de 2021.             |  |
| Fecha fin baja inscripción:                            |                                                                                                    |  |
| Actividad externa: No                                  | El Centro se reserva el derecho de cancelar algun                                                               |  |
| Tiene lista de espera: Sí                              | actividad si el número de inscritos no llega al mínim<br>establecido para el desarrollo de la actividad. Una ve |  |
|                                                        | Nombre: AJEDREZ PRIMARIA                                                                                        |  |
| Alta de inscripcion                                    | Importe: 34,00 (x8)                                                                                             |  |

7- Finalmente, para comprobar que ya estamos inscritos, desde el módulo de extraescolares, nos aparecerán las preinscritas y/o las que se encuentran en lista de espera.

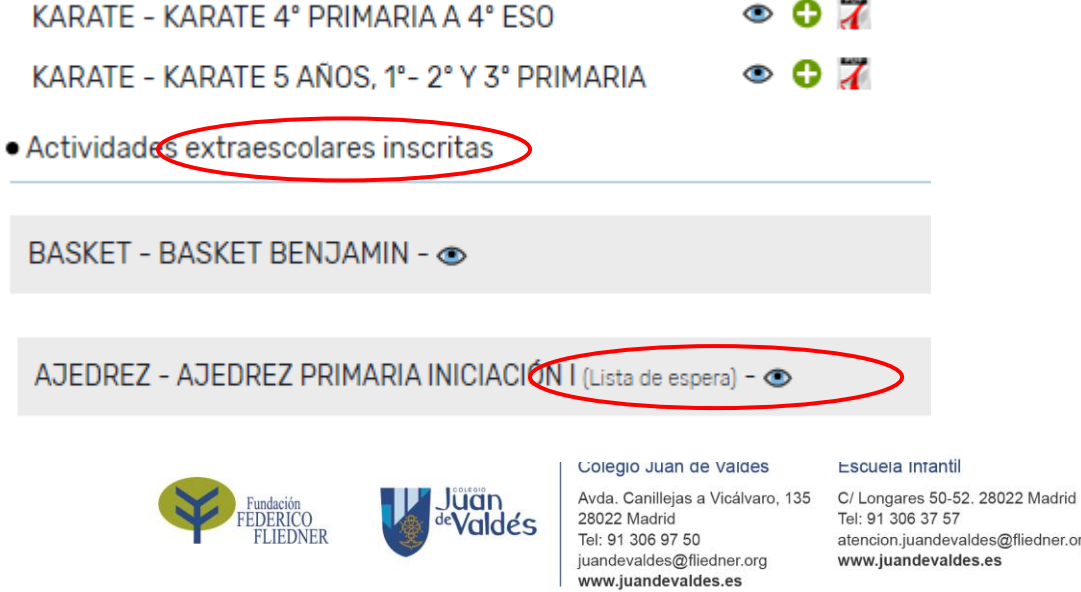

Tel: 91 306 37 57 atencion.juandevaldes@fliedner.org www.iuandevaldes.es